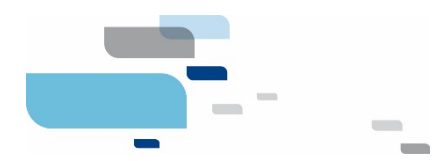

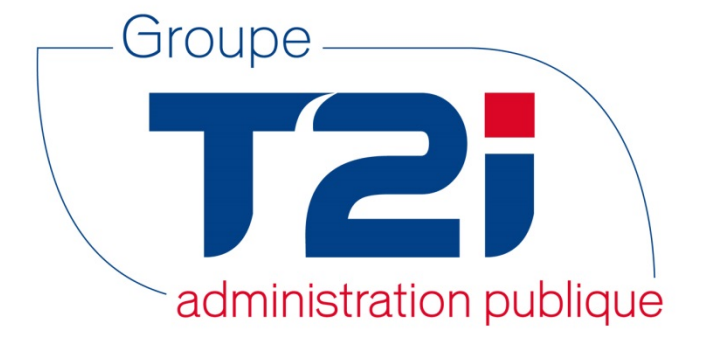

# Citizen 2 – Module Habitant

## Procédure de mise à jour de la nomenclature des Etats et territoires OFS

Version 1.1 - OLPF

06.08.2018

Info Services S.A. Avenue des Baumettes www.groupe-t2i.com

info@groupe-t2i.com Tél. +41 58 666 20 20

Fax. +41 58 666 20 21

1920 Renens

Lyon - Montréal - Paris - Québec - Renens - Sierre

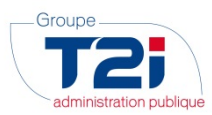

### Table des matières

| 1. | 0   | bjet / But                                                         | 3  |
|----|-----|--------------------------------------------------------------------|----|
| 2. | Ge  | énéralités                                                         | 3  |
|    | 2.1 | Emplacement des fichiers                                           | 3  |
|    | 2.2 | Nom des fichiers                                                   | 4  |
|    | 2.3 | Principe de mise à jour                                            | 4  |
| 3. | Pr  | océdure de Mise à jour                                             | 5  |
|    | 3.1 | Accès                                                              | 5  |
|    | 3.2 | Sélection du fichier des données                                   | 6  |
|    | 3.3 | Mise à jour de la nomenclature                                     | 6  |
|    | 3.4 | Mise à jour avec erreur                                            | 7  |
|    | 3.4 | 4.1 Détection d'une erreur due à la sélection d'un mauvais fichier | .7 |
|    | 3.4 | 4.2 Détection d'une erreur quelconque lors de la mise à jour       | .7 |
| 4. | С   | ontact Hotline du Groupe T2i                                       | 8  |

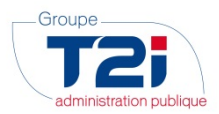

#### 1. Objet / But

Ce document décrit la procédure de mise à jour de la nomenclature OFS des Etats et Territoires dans votre application Citizen – Module Habitant - à l'aide du fichier mis à disposition par le Groupe T2i.

#### 2. Généralités

#### 2.1 Emplacement des fichiers

Les fichiers sont disponibles sur le site du Groupe T2i, en suivant le lien « Espace Client » (https://www.groupe-t2i.com/espace-clients/), puis en cliquant sur les liens (dans l'ordre) :

« Nomenclatures Citi.Line »,

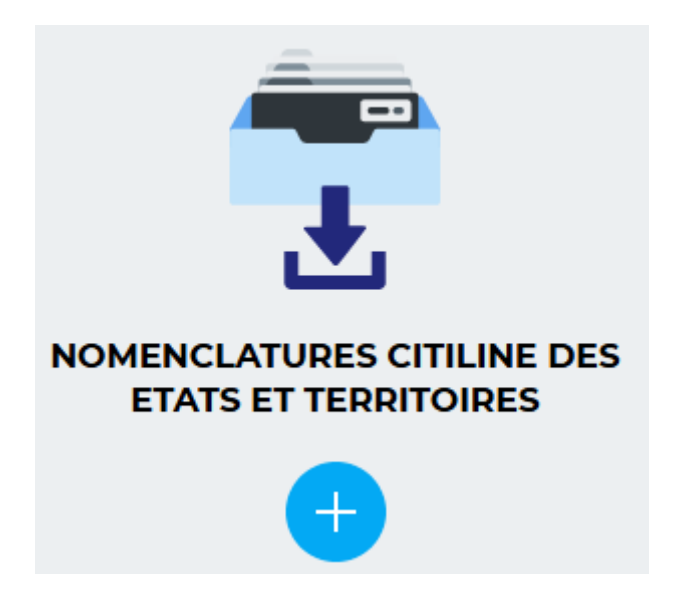

Une fois la page atteinte, vous trouverez les fichiers contenant les données à importer :

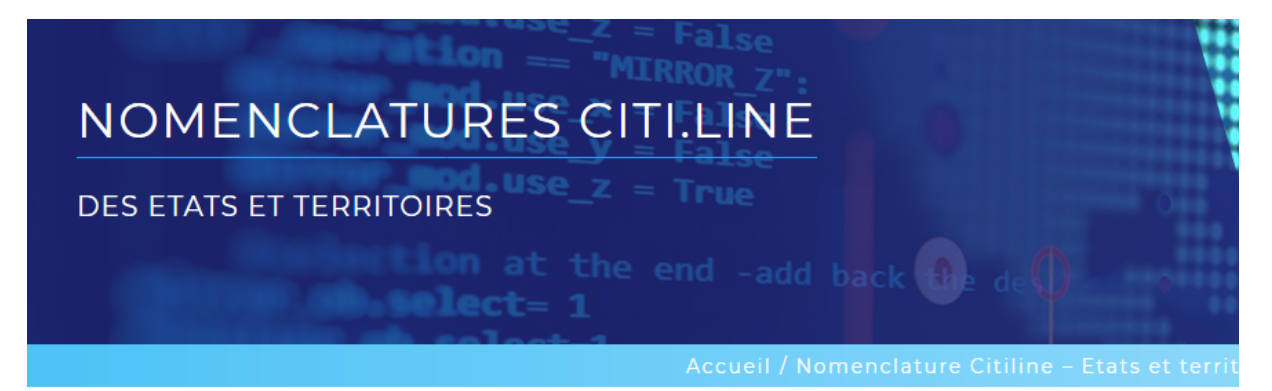

Cette page regroupe l'ensemble des nomenclatures des Etats et Territoires OFS depuis début 2017. Téléchargez ici le manuel contenant la procédure de l'import des données concernées dans Citizen 1.

Pour obtenir le fichier xml, cliquez ici (version 2018-06-14) Pour obtenir le fichier xml, cliquez ici (version 2017-10-09)

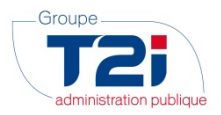

Cliquer sur le lien de la nomenclature qui vous intéresse et enregistrer le fichier en sélectionnant l'option « Enregistrer la cible du lien sous... » :

| Pour obtenir le fichier xml, <mark>cliquez i</mark><br>Pour obtenir le fichier xml, <mark>cliquez i</mark> | Ouvrir le lien dans un nouvel onglet<br><u>O</u> uvrir le lien dans une nouvelle fenêtre<br>Ouvrir le lien dans une fenêtre de navigation privée |  |  |  |
|----------------------------------------------------------------------------------------------------|----------------------------------------------------------------------------------------------------|--|--|--|
|                                                                                                    | Marque-page sur ce lien                                                                                                    |  |  |  |
|                                                                                                    | Enregistrer la cible du lien sous                                                                                                    |  |  |  |
|                                                                                                    | Enregistrer le lien dans Poc <u>k</u> et                                                                                                    |  |  |  |
|                                                                                                    | <u>C</u> opier l'adresse du lien                                                                                                    |  |  |  |
|                                                                                                    | <u>R</u> echerche Google pour « diquez ici »                                                                                                    |  |  |  |
|                                                                                                    | En <u>v</u> oyer le lien à un appareil                                                                                                    |  |  |  |
| GROUPE T2i SUISSE                                                                                          | E <u>x</u> aminer l'élément                                                                                                    |  |  |  |

Le nom de l'option d'enregistrement peut différer en fonction du navigateur internet utilisé.

#### 2.2 Nom des fichiers

A chacune des mises à jour successives (ou version) de la nomenclature, un fichier de données est mis à disposition. On indiquera la date de la nomenclature sous le format aaaa-mm-jj, avec aaaa = année, mm = mois et jj = jour. Par exemple, le fichier « Pour obtenir le fichier xml, <u>cliquez ici</u> (version 2018-06-14) » date du 14 juin 2018.

Le fichier contient les données nécessaires à la mise à jour de la nomenclature dans le module Contrôle de l'habitant.

Ce fichier ne doit en aucun cas être ouvert ou modifié.

#### 2.3 Principe de mise à jour

Le fichier avec la date la plus haute doit être utilisé pour chaque importation. Si un fichier a été « sauté » depuis la dernière importation, il faut tout de même utiliser le fichier avec la date la plus haute.

Le fichier avec la date la plus haute est situé en sommet de page :

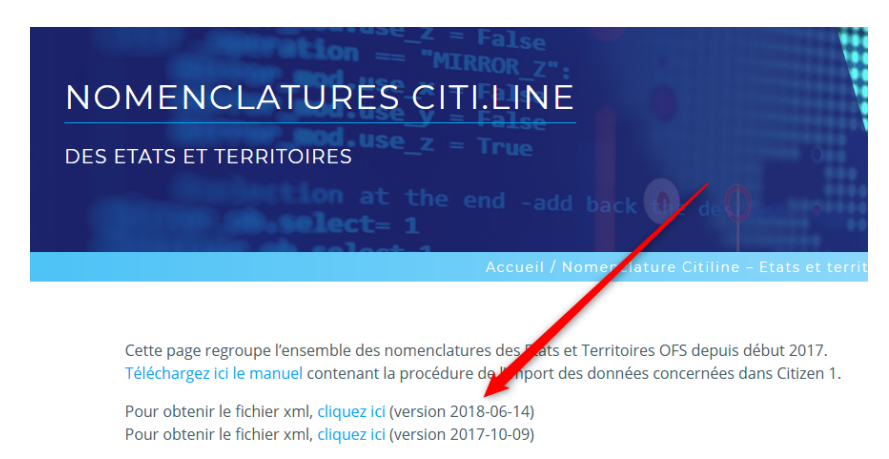

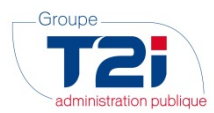

#### 3. Procédure de Mise à jour

#### 3.1 Accès

Sélectionnez Gestion communale -> Données de base -> Nomenclatures officielles -> Etats-territoires OFS :

| Gestion communale                             |                                |  |  |  |  |  |  |
|-----------------------------------------------|--------------------------------|--|--|--|--|--|--|
| Info Services SA 🗸 🗸                          | (TE)                           |  |  |  |  |  |  |
| ▼ Données de base                             |                                |  |  |  |  |  |  |
| Société                                       |                                |  |  |  |  |  |  |
| Paramètres généraux                           |                                |  |  |  |  |  |  |
| ▶ Répertoires                                 |                                |  |  |  |  |  |  |
| Diffusions                                    | <ul> <li>Diffusions</li> </ul> |  |  |  |  |  |  |
| Listes paramétrées                            |                                |  |  |  |  |  |  |
| Autorités tutélaires                          |                                |  |  |  |  |  |  |
| <ul> <li>Nomenclatures officielles</li> </ul> |                                |  |  |  |  |  |  |
| Communes (OFS)                                |                                |  |  |  |  |  |  |
| Permis (OFS)                                  |                                |  |  |  |  |  |  |
| Etats-territoires (OFS)                       |                                |  |  |  |  |  |  |
| Religions (OFS)                               |                                |  |  |  |  |  |  |
| Code activité (OFS)                           |                                |  |  |  |  |  |  |
| Lioux d'origina (OEI)                         |                                |  |  |  |  |  |  |

| Date version          |                                |                                                                                                    |                                                                                                    |
|-----------------------|--------------------------------|----------------------------------------------------------------------------------------------------|----------------------------------------------------------------------------------------------------|
| Date version          |                                |                                                                                                    |                                                                                                    |
|                       | Date import                    | Description                                                                                                    |                                                                                                    |
| 14.06.2018            | 11.07.2018                     | Etats et territoires OFS au 14.06.2018                                                                                                    |                                                                                                    |
| 09.01.2018            | 31.01.2018                     | Etats et territoires OFS au 09.01.2018                                                                                                    |                                                                                                    |
| 01.01.2014            | 08.03.2016                     | Etats et territoires OFS au 01.01.2014                                                                                                    |                                                                                                    |
| 01.01.2014            | 26.05.2014                     | Etats et territoires OFS au 01.01.2014                                                                                                    |                                                                                                    |
| 09.03.2012            | 09.03.2012                     | Etats et territoires OFS au 31.03.2011                                                                                                    |                                                                                                    |
|                       |                                |                                                                                                    |                                                                                                    |
| Numéro 6 du 14<br>r 😕 | juin 2018 (importé             | e le 11.07.2018)                                                                                                    |                                                                                                    |
|                       |                                |                                                                                                    | Importatio                                                                                                    |
|                       | Numéro 6 du 14<br>r 22<br>zoom | 03.01.2018         03.01.2018           01.01.2014         08.03.2016           01.01.2014         26.05.2014           09.03.2012         09.03.2012           15.09.2008         12.02.2009 | 93.01.2018       \$1.01.2018       Etats et territoires OFS au 01.01.2014         91.01.2014       08.03.2016       Etats et territoires OFS au 01.01.2014         91.01.2014       26.05.2014       Etats et territoires OFS au 01.01.2014         99.03.2012       09.03.2012       Etats et territoires OFS au 31.03.2011         15.09.2008       12.02.2009       Etats et territoires OFS 2008         Numéro 6 du 14 juin 2018 (importée le 11.07.2018)       r         r       2         Qom       Imprimer         Aide |

Cliquez sur « Fichier à importer » (bouton (2)) pour sélectionner le fichier à importer

•

5/8

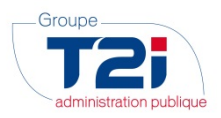

#### 3.2 <u>Sélection du fichier des données</u>

| Dpen ×                        |                                                                                          |                          |   |                    |             |   |
|-------------------------------|------------------------------------------------------------------------------------------|--------------------------|---|--------------------|-------------|---|
|                               | 🔾 🏐 👻 🛧 📳 🕨 Télé Assistance 🔸 issa 🔸 Nomenclatures 🛛 🗸 🖒 🛛 Rechercher dans : Nomenclat 🔎 |                          |   |                    |             |   |
| Organiser 👻 Nouveau dossier   |                                                                                          |                          |   |                    |             | ? |
| ☆ Favoris                     | ^                                                                                        | Nom                      |   | Modifié le         | Туре        |   |
| 🔜 Bureau                      |                                                                                          | @ eCH0072-2018-06-14.xml |   | 06.08.2018 13:01   | Fichier XML |   |
| 🕮 Emplacements récents        |                                                                                          | @ eCH0072-2017-10-09.xml |   | 06.08.2018 13:01   | Fichier XML |   |
| 🗽 Téléchargements             |                                                                                          |                          |   |                    |             |   |
| 1 issaTSd                     |                                                                                          |                          |   |                    |             |   |
| 📜 Bureau                      |                                                                                          |                          |   |                    |             |   |
| 🚅 C sur CHTITP167             |                                                                                          |                          |   |                    |             |   |
| 🚅 D sur CHTITP167             |                                                                                          |                          |   |                    |             |   |
| Documents                     |                                                                                          |                          |   |                    |             |   |
| 🚅 G sur CHTITP167             |                                                                                          |                          |   |                    |             |   |
| 🚍 H sur CHTITP167             |                                                                                          |                          |   |                    |             |   |
| 👳 l sur CHTITP167             |                                                                                          |                          |   |                    |             |   |
| 📔 Images                      |                                                                                          |                          |   |                    |             |   |
| 🚍 J sur CHTITP167             |                                                                                          |                          |   |                    |             |   |
| 🚍 K sur CHTITP167             |                                                                                          |                          |   |                    |             |   |
| 🚍 M sur CHTITP167             |                                                                                          |                          |   |                    |             |   |
| 🜗 Musique                     |                                                                                          |                          |   |                    |             |   |
| 坖 N sur CHTITP167             |                                                                                          |                          |   |                    |             |   |
| 👳 P sur CHTITP167             |                                                                                          |                          |   |                    |             |   |
| 🚅 Q sur CHTITP167             |                                                                                          |                          |   |                    |             |   |
| 🚅 S sur CHTITP167             | $\checkmark$                                                                             | <                        |   |                    |             | > |
| Nom du fichier : eCH0072-2018 | 8-06-1                                                                                   | 4.xml                    | ~ | .XML Files (*.xml) |             | ~ |
|                               |                                                                                          |                          |   | Ouvrir             | Annuler     |   |

- Cliquez sur le fichier des données à importer
- Cliquez sur le bouton « Ouvrir »

#### 3.3 Mise à jour de la nomenclature

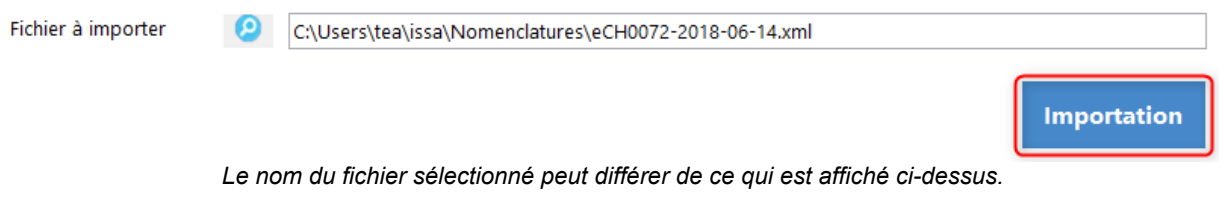

- Cliquez sur le bouton « Importation »
- La mise à jour de la nomenclature est confirmée par un message.

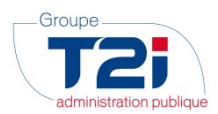

#### 3.4 Mise à jour avec erreur

Deux types d'erreurs sont susceptibles de se produire lors de la mise à jour de la nomenclature :

- La détection d'une erreur due à la sélection d'un fichier déjà traité
- La détection d'une erreur quelconque lors de la mise à jour

#### 3.4.1 Détection d'une erreur due à un fichier déjà traité

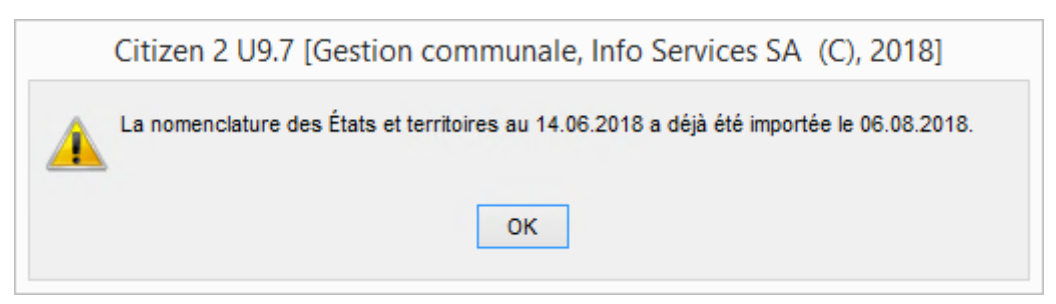

Puis

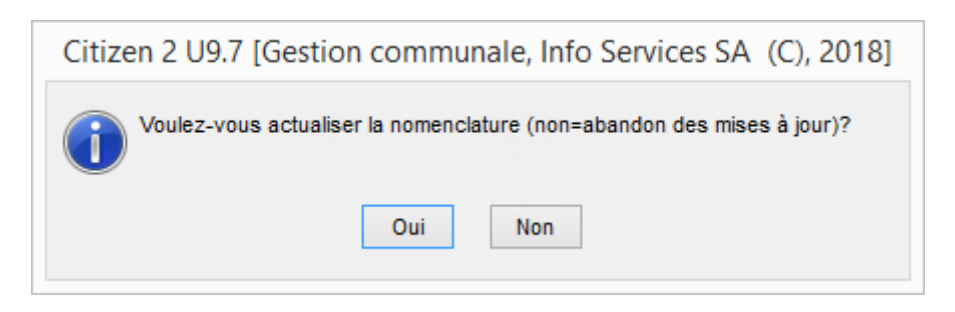

Dans ce cas, il suffit de cliquer sur « non »

#### 3.4.2 Détection d'une erreur quelconque lors de la mise à jour

| Message [ERREUR]                                                                                                    | ×      |
|----------------------------------------------------------------------------------------------------|--------|
| Erreur                                                                                                    |        |
| L'actualisation de la nomenclature eCH-0072 a échoué<br>La lecture du fichier C:\Users\tea\issa\Nomenclatures\eCH0072-2018-06-14 -NonOK.xml a échoué (erreur parseur SAX<br>ligne 31<br>colonne 7 | *<br>* |
|                                                                                                    | Fermer |

L'écran ci-dessus peut différer en fonction des cas.

Actions à entreprendre :

1. Contactez la hotline du Groupe T2i

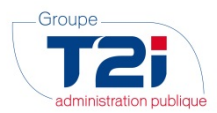

#### 4. Contact Hotline du Groupe T2i

En cas de problème lors de l'exécution de la procédure, vous pouvez sans autre contacter la Hotline du Groupe T2i de la manière suivante :

1. <u>Saisie d'un cas dans la Hotline:</u> connexion à l'adresse <u>http://www.groupe-t2i.com/espaceclient</u> puis en cliquant sur

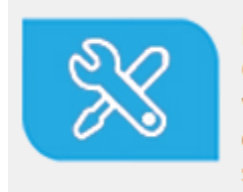

Hotline Suisse Clients suisses, entrez vos cas hotline directement dans notre système

Cette méthode de contact est à privilégier. Si vous ne connaissez pas les identifiants permettant la connexion à la hotline en ligne, veuillez contacter la hotline téléphonique.

- 2. Appel téléphonique : 058 666 20 66
- 3. Envoi d'un mail : hotline-t2i@groupe-t2i.com